## **Connect via Chat or Video**

Once another attendee accepts your Connection Request, you can easily chat with them via **text chat** *or* **video**. Click the **Chat Message icon**  $f_{a}$  in the top right area of the menu/navigation, and begin typing in the chat box.

| SOAHR 2020: Unleash the Futu                                                              | ire                    | <b>1</b>                                   |
|-------------------------------------------------------------------------------------------|------------------------|--------------------------------------------|
| 🕼 Caitlin Podaras 🗸 🗸                                                                     | Joanne Singletary      | =                                          |
| Q Search a contact                                                                        | July 15, 2020          |                                            |
| Jackie Choice, MFA 9:00 AM                                                                | Hi Joanne! Can we conn | ect? I'd love to chat with you!<br>6:18 PM |
| Joanne Singletary 07/15/2020<br>Hi Joanne! Can we connect? I<br>'d love to chat with you! |                        |                                            |
| Jeanne Artime 06/02/2020<br>I'd like to connect with you a<br>t the Chapter meeting. Onc  |                        |                                            |
|                                                                                           | + Write a message      | >                                          |
|                                                                                           |                        |                                            |

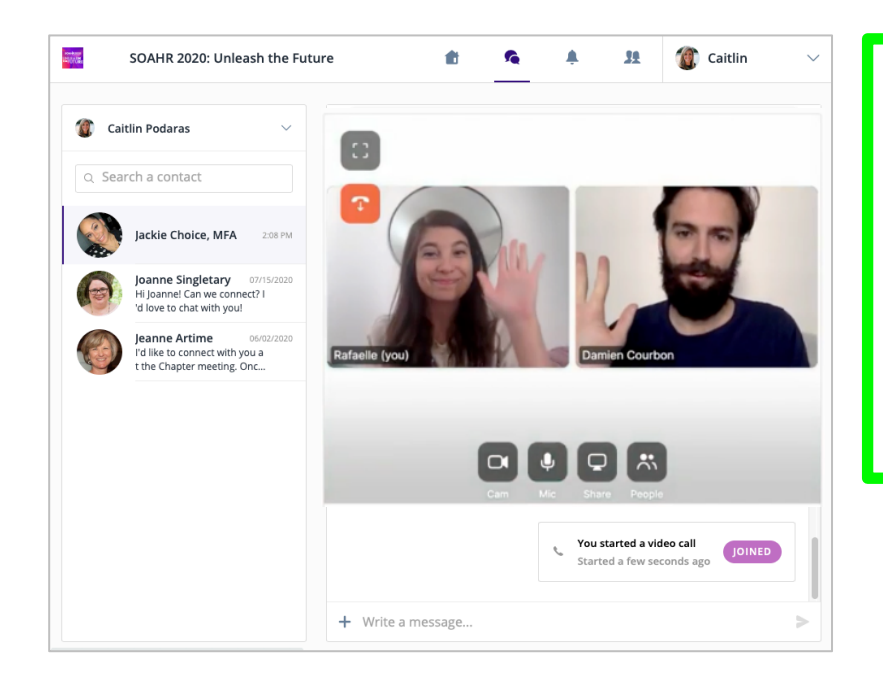

To start **video chatting**, click the Video Icon and a video call will be placed.

You will then be able to have a video conference right within the platform!